## Comment rédiger et mettre en ligne un article sur le site <u>"La boîte à</u> <u>outils du remplaçant"</u>

- 1 Connectez-vous en rédacteur. Pour cela, cliquez sur l'icone **rédacteur** puis identifiez-vous et entrez votre mot de passe.
- 2 Cliquez sur l'icone article.
- 3 Sélectionnez rédiger un article.
- 4 Donnez un titre à l'article. Retenez-le, il vous servira plus tard.
- 5 Ecrivez votre article. Vous pouvez taper du texte, insérer une image...
   Conseil: placez vos images dans un tableau. Il est préférable d'insérer des photos d'une largeur maxi de 500 pixels.
   Vous pouvez aussi simplement insérer un lien vers un site ou un document
- 6 Enregistrez votre article en cliquant sur enregistrer.
- 7 Vous accédez automatiquement à la liste des articles que vous avez créés.
- 8 Rendez votre article visible en cliquant dans la case proche du petit ecran, au bout de la ligne du tableau.
  > le petit écran deviendra bleu.
- 9 Cliquez sur exécuter les actions sélectionnées.
- 10 Cliquez sur retour admin.
- 11 Indiquez l'endroit où cet article doit être rangé. Pour ce faire, cliquez sur **menu extra** dans votre boîte rédacteur.
- 12 Sélectionnez le menu extra dans lequel vous voulez faire figurer votre article.
- 13 Cliquez sur créer un nouvel item de menu.
- 14 Choisissez la catégorie dans laquelle vous voulez mettre votre article. Si elle n'apparait pas, créez la.
- 15 Donnez un titre à l'article. Voir n° 4.

- 16 Sélectionnez votre article.dans la fenêtre en dessous
- 17 Cliquez sur enregistrer la config.
- 18 Cliquez ensuite sur **déconnexion** (si vous n'avez pas d'autre article à mettre en ligne).
- 19 Retounez sur l'accueil en cliquant sur l'icone accueil.
- 20 Vous avez terminé. Vous pouvez vérifier que votre article est en ligne.

Vous avez accès à une démonstration plus claire que mon explication sur <u>http://sebev51.free.fr/guppy/tutoriels/article\_redacteur.htm</u>